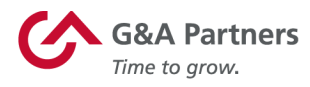

# **Receiving Your W-2 Electronically**

Employees of G&A Partners clients may choose to receive their W-2 electronically via WorkSight 2.0 instead of receiving a copy via mail.

# **Benefits of receiving your W-2 electronically:**

- Earlier access to your W-2. Electronic W-2s will be available for download on or before January 24 of each year, while paper W-2s are not required to be mailed until January 31.
- Electronic W-2s offer more security. Because they are mailed, there is the possibility that paper W-2s might be lost, stolen, delayed or misplaced by the delivery service or upon arrival. Electronic W-2s, on the other hand, are stored in the same easy-to-use, secure and password-protected platform that you already use to access your paystubs and other payroll information, even if you are away from your home/residence.
- Electronic W-2s offer more convenience. Many online tax preparation programs offer the ability to import a copy or photo of your W-2. Electronic W-2s make it easier than ever to take advantage of this option.

# How to register to receive your W-2 electronically:

You can register to receive your W-2 electronically using WorkSight 2.0, G&A Partners' online self-service portal.

In order for your 2019 W-2 to be available electronically on or before January 24, 2020, you must complete the electronic W-2 registration process before December 31, 2019.

**IMPORTANT**: If you have previously registered to receive their W-2 electronically, you do not need to register again as the election to receive your W-2 electronically remains in force until you revoke it. If you no longer wish to receive your W-2 electronically, you must submit a request in writing to <u>customercare@gnapartners.com</u>.

gnapartners.com

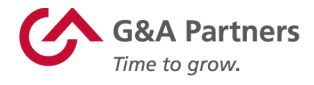

### To register to receive your W-2 electronically, follow the instructions below:

1. Visit <u>http://www.gnapartners.com/login</u> and click the "WorkSight 2.0 Login" button.

| Login Instructions                                                                                                    |
|----------------------------------------------------------------------------------------------------|
| Use the buttons below to log into the technology platform your company uses. If you're not sure which platform your company uses or need assistance with your username or password, please contact the G&A Partners Customer Care Center at 1-866-497-4CCC or customercare@gnapartners.com. |
| The Customer Care Center is open 7:30 a.m. to 7:00 p.m. Central Time, Monday through Friday.                                                                                                    |
| WorkSight WorkSight 2.0 Login                                                                                                    |

2. Enter your username and password and click "Log In."

|   | Log In     |
|---|------------|
| 0 | * EMAIL    |
| Q | * PASSWORD |
|   | Log in     |

The email address you used to create your WorkSight 2.0 account is your username. If you don't remember which email address you used, you will need to contact our Customer Care Center at 1-866-497-4222 or customercare@gnapartners.com for assistance recovering your email address.

If you have forgotten your password, click "Forgot Password?" on the log in screen and follow the prompts on the next screen to reset your password.

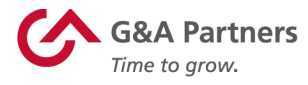

3. Once you have logged in, click the "Go to Payroll" button in the "Payroll" widget on the WorkSight 2.0 home screen. You will then automatically be logged into G&A Partners' payroll system (Prism).

| WorkSight 2.0                                                              |                            | Sw         | vitch Client 🔄 🌲 🕤 Janet Breck |
|----------------------------------------------------------------------------|----------------------------|------------|--------------------------------|
| anks Hot Dogs                                                              |                            |            |                                |
| Janet Breck                                                                |                            |            |                                |
| COMPANY<br>Franks Hot Dogs                                                 | JOB TITLE<br>Maintenance   | DEPARTMENT | SHIFT                          |
| work EMAIL<br>janetbreck23@gmail.com                                       | LOCATION<br>Salt Lake City | DIVISION   | WORK GROUP                     |
| Payroll                                                                    |                            |            |                                |
| I want to<br>View my Pay Stubs<br>Update my Direct Deposit<br>Print my W-2 |                            |            |                                |
| Go to Payroll                                                              | •                          |            |                                |

4. Click "Taxes" in the left menu of the dashboard, then click "W-2."

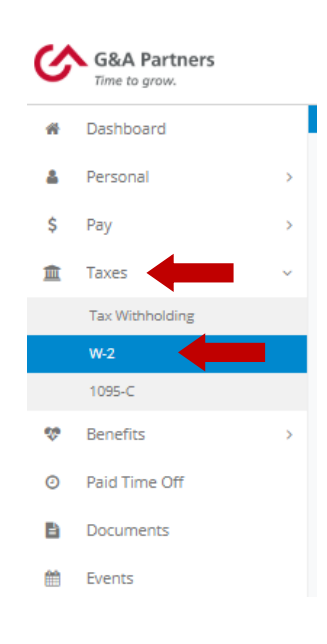

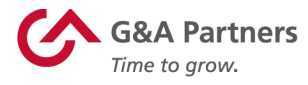

5. You will see a yellow box toward the top of the "W-2" screen informing you that you are not currently registered for the eW-2 program (as shown below). Scroll down to the "Early W-2 Election" section at the bottom of the screen, check the box giving G&A Partners consent to deliver your W-2 electronically, and then click "Enroll."

| You are not currently enrolled to receive an early Electronic W-2. Please see the Early W-2 Election section below to enroll.                                                                                                    |
|----------------------------------------------------------------------------------------------------|
| Download Your W-2<br>Select a year/employer from your<br>valiable W-2's and click the download<br>Jutton.<br>2016 - G&A OUTSOURCING IN                                                                                                    |
| Early W-2 Election<br>N-2 Election\Ninstructions:\NEarly W-2 election is a tool from G&A Partners which allows you to obtain your Form W-2 directly from<br>MorksightPartnerLink (our Web Self-Service Portal) as soon as it is available. Obtaining your W-2 in this fashion can be 1-2 weeks fas<br>"eceiving a printed copy via the U.S. Postal Service.NNNWhy enroll in Early W-27N+ Faster - as much as 1-2 weeks sooner than tradil<br>mailed copiesN+ More secure - no more lost in the mail. delivered to the wrong address, accidentally discarded, etc.N+ More conve<br>download and print at your convenience, when you need it. Unlimited reprintsN+ Easy - just a couple of mouse clicks to obtain your<br>2.NNNEarly W-2 Election will close at midnight. Sunday, January 03, 2017. |
| <ul> <li>Ferms And Conditions</li> <li>If you elect to participate in G&amp;A Partners' Early W-2 (eW-2) program you will not receive a printed copy in the mail. If you do n participation in the eW-2 program, a printed copy will be mailed to the address on file as of December 30, 2016.</li> <li>This selection will remain in effect for future tax years until revoked in writing (see below).</li> <li>You may obtain a printed hard copy of your Econy W.2 W requestion if from our futurement fare Center in writing. Such a remuse</li> </ul>                                                                                                    |

Your request to receive your W-2 electronically instead of via mail will remain in force until you revoke it. If you no longer wish to receive your W-2 electronically, you must submit a request in writing to <u>customercare@gnapartners.com</u>.

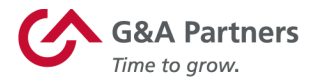

# How to access your W-2 electronically:

2019 W-2s will be available in WorkSight 2.0 by January 24, 2020, for all employees who completed the electronic W-2 registration process before December 31, 2019.

#### To download your electronic W-2, follow the instructions below:

1. Follow the same steps provided in the "How to register to receive your W-2 electronically" section of this document to log into WorkSight 2.0 and access the "W-2" menu in the dashboard.

For help retrieving your username or password, please contact our Customer Care Center at 1-866-497-4222 or <u>customercare@gnapartners.com</u>.

2. You will now see a red box toward the top of the "W-2" screen informing you that you have already signed up for the electronic W-2 (eW-2) program. To download a copy of your W-2 statement, choose the year that corresponds to the W-2 you are trying to access (usually the most recent previous calendar year) and click the download icon.

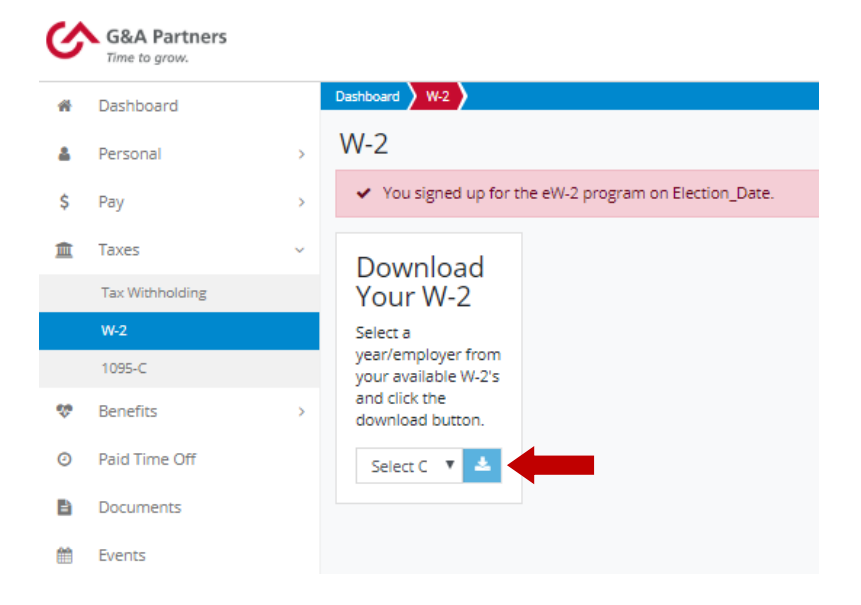

3. A PDF file titled "W2" should immediately begin to download to your computer.

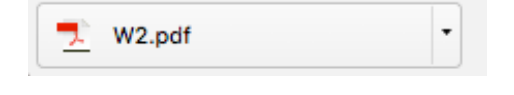